## Uživatelé v kurzu

## 1. Ruční zápis do kurzu

Tuto metodu použijete v případě, že chcete přiřadit ručně do kurzu uživatele s nějakou rolí (nejčastěji učitel či student). Uživatel, kterého chcete takto do kurzu přiřadit, musí být v seznamu uživatelů Moodle konkrétní instalace (např. na dl1.cuni.cz), kde se nacházíte, tedy musel se do této instalace alespoň jednou přihlásit.

Jak na to:

- v prostředí kurzu klepněte v menu Nastavení na volbu Uživatelé

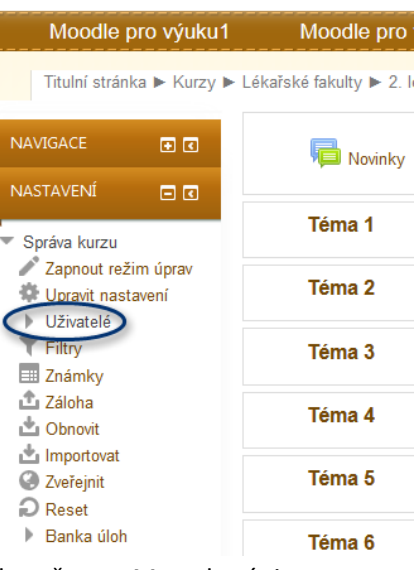

- klepněte na Metody zápisu

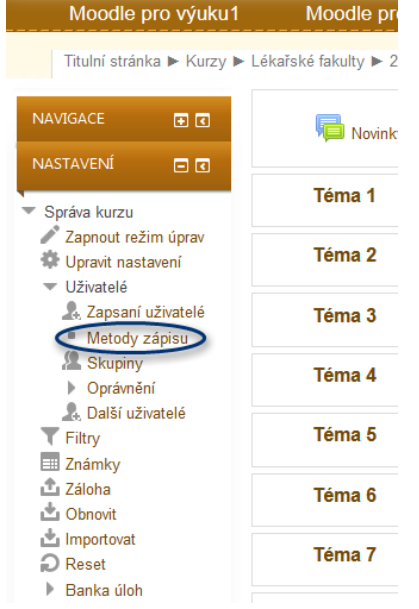

 v hlavním okně vpravo se vám objeví možnosti tohoto nástroje, u metody Ruční zápis do kurzu klepněte na ikonku "panáčka se znaménkem +" (zapsat uživatele)

## Metody zápisu

| Název                              | Uživatelé | Nahoru/Dolů  | Upravit<br>× • |  |
|------------------------------------|-----------|--------------|----------------|--|
| Ruční zápis do kurzu               | 0         | $\mathbf{h}$ |                |  |
| Přístup pro hosty                  | 0         | <b>↑</b> ↓   | Хø             |  |
| Zápis sebe sama do kurzu (Student) | 0         | <b>^</b>     | XØ ö           |  |

 v části Přidělená role zvolte roli, kterou chcete uživateli přiřadit, v části Hledat zadejte jméno účastníka, následně jej vyberte v okně Nezapsaní uživatelé a tlačítkem Přidat jej přeneste do okna Zapsaní uživatelé.

| Zapsaní uživatelé                                                                                                    | ezapsaní uživatelé                            |
|----------------------------------------------------------------------------------------------------|-----------------------------------------------|
| Žádný Po                                                                                                    | Tiliš mnoho uživatelů (40310) pro zobrazení 🔺 |
| Image: Pridělená role Pridělená role   Student Platnost přidělení role   Neomezeno ▼ Začíná od   Začíná od Dnes (26.08.13) ▼   Odstranit ▶ Hledat | Prosím, použijte vyhledávání                  |

 zapsané uživatele si pak můžete zkontrolovat pomocí volby Zapsaní uživatelé v panelu Nastavení

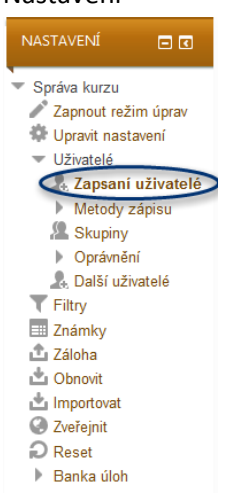

## Ruční zápis do kurzu

| Zapsaní uživatelé                             |                  |           |          |         |                                                           |  |  |
|-----------------------------------------------|------------------|-----------|----------|---------|-----------------------------------------------------------|--|--|
| Metody z                                      | ápisu Vše        |           |          |         | Zapsat uživatele                                          |  |  |
| Křestní jméno / Příjmení 🊔 / E-mailová adresa | Poslední přístup |           | Role     | Skupiny | Metody zápisu                                             |  |  |
| Jitka Feberová<br>jitka.feberova@ruk.cuni.cz  | 14 dny 19 hodin  | Student 🗙 | <u>¢</u> |         | Ruční zápis do kurzu od Pondělí, 26. srpen 2013,<br>00.00 |  |  |

Zapsat uživatele

 ve volbě Zapsaní uživatelé můžete v části Metody zápisu upravit nastavení zápisu – ikonka "ozubeného kolečka", zrušit zápis- ikonka "křížku" vedle ozubeného kolečka nebo změnit roli v části Role – ikonkou "křížku" vedle názvu přidělené role tuto roli zrušíte a ikonkou "+" přidáte jinou roli.